## How to access the online module

## https://ictp.fpg.unc.edu/home

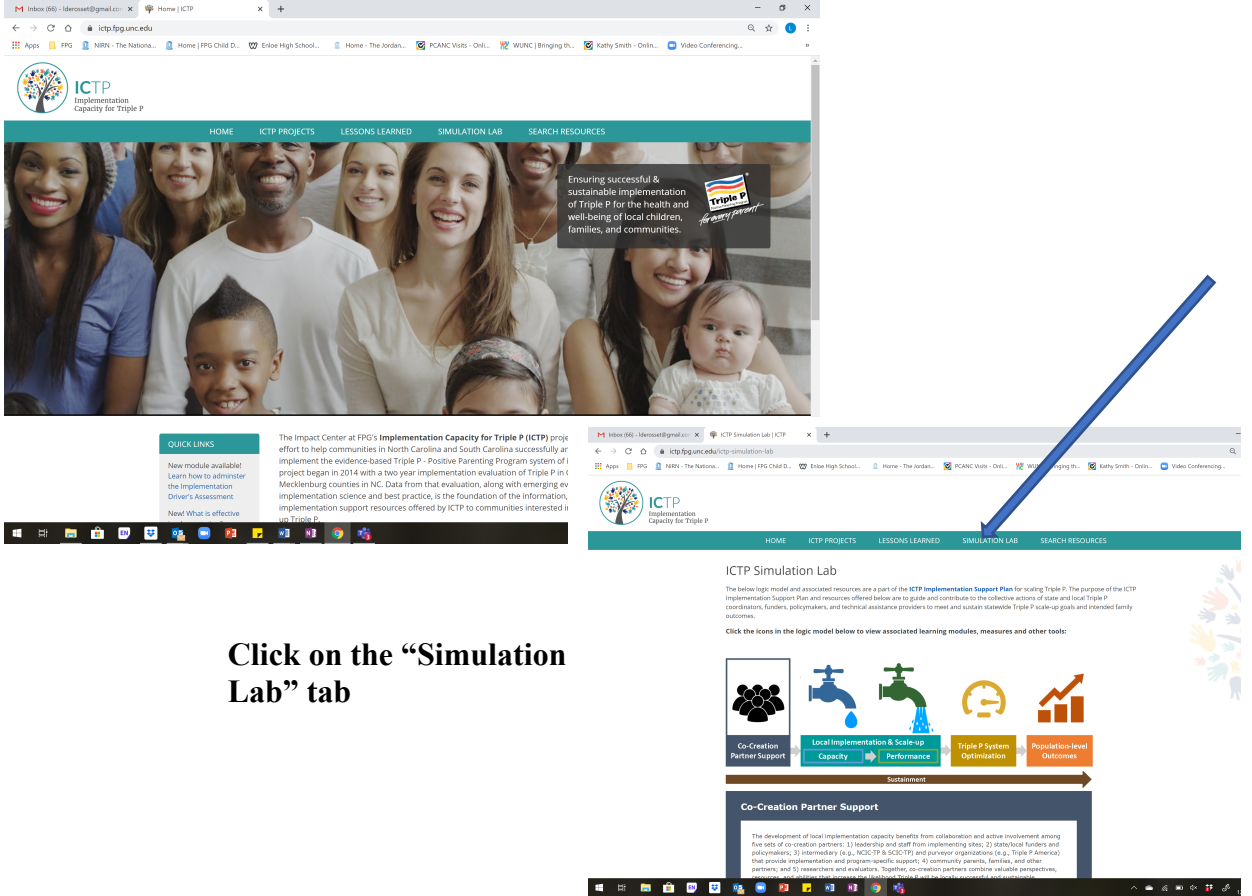

Scroll down to the **Theory of Change**  $\rightarrow$  click on the Local Implementation & Scale-up

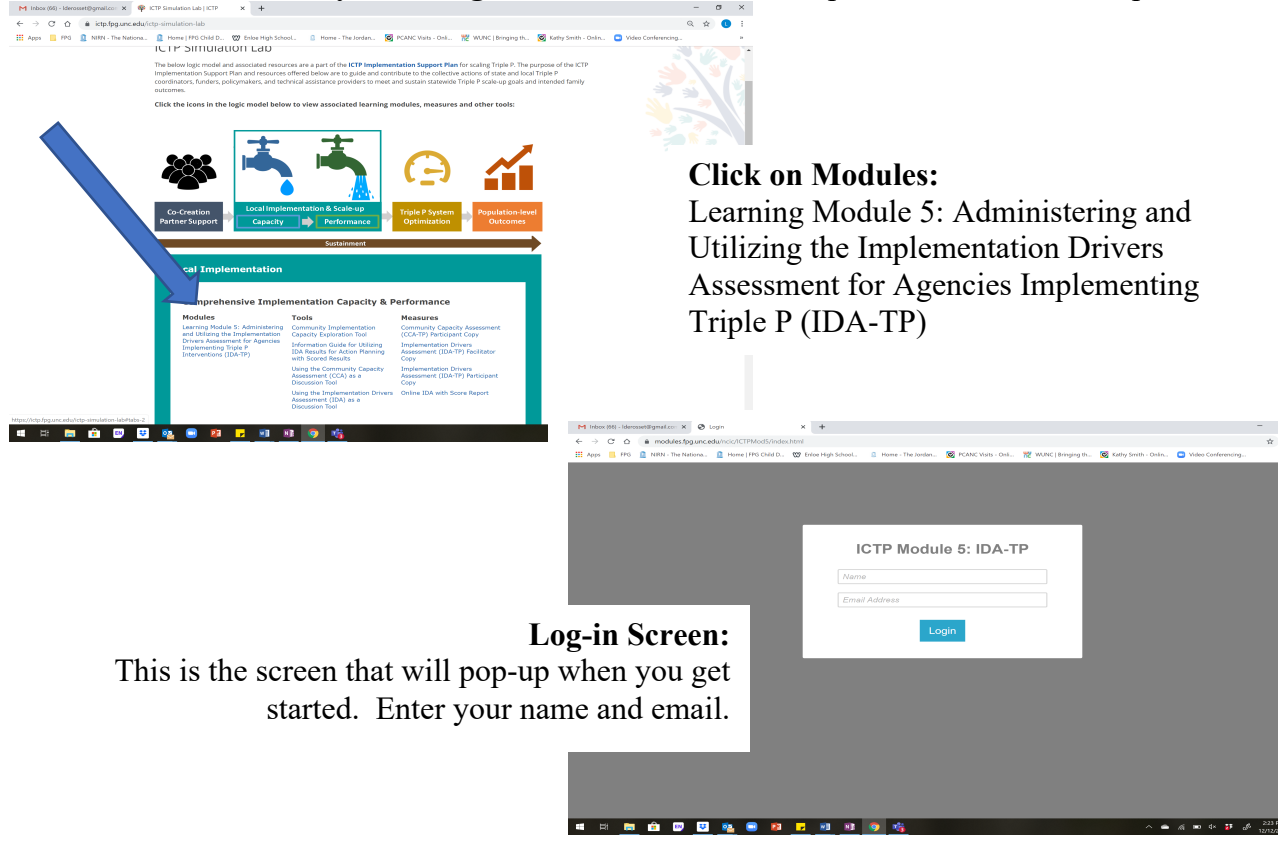

How to access data in the LRS: <u>https://lrs.fpg.unc.edu/?ImpactCenter</u>

| <u>"Data Dashboard"</u><br><b>xAPI Repo</b>               | <u>:</u><br>rt   ICTP                      |                 | Click on "View<br>Report List" | Custon                 | n                     |
|-----------------------------------------------------------|--------------------------------------------|-----------------|--------------------------------|------------------------|-----------------------|
| Filter by Activity Name                                   | or input Activity ID Activity ID (http://) |                 | Filter by verb                 | Limit<br>25            | □ No limit            |
| ICTP Module One 🗘                                         |                                            |                 | \$                             |                        |                       |
| Since date:                                               | Since time:                                | Until date:     | Until time:                    |                        |                       |
| mm/dd/yyyy                                                | :                                          | mm/dd/yyyy      | :                              |                        |                       |
| UNC xAPI Cu<br>ICTP<br>ICTP   Module 5<br>ICTP   Module 6 | stom Repo                                  | orts<br>Click   | on "ICTP Modul                 | e 5"                   |                       |
| ICTP   Modul                                              | e 5<br>IST VIEW STANDARI                   | <u>D REPORT</u> | Enter the<br>used to ta        | e email a<br>the the t | address you<br>module |

For more information, refer to this explanation and "Data Reported in Module 5"

| Il learner activity<br><b>xAPI Repo</b> | <u>rt  </u> ICTP      | Ch          | noose "ICTP Module Five"        |
|-----------------------------------------|-----------------------|-------------|---------------------------------|
| Filter by Activity Name                 | Activity ID (http://) |             | Filter by verb Limit 🗆 No limit |
| Since date:                             | Since time:           | Until date: | Until time:                     |
| mm/dd/yyyy                              |                       | mm/dd/yyyy  | Click "Get Statements"          |

Refer to <u>"Data Reported in Module 5"</u> and <u>"Blended Learning Onsite Instructions"</u>